## PNOZmulti 2 - S7-1200/1500 Modbus Connection

#### Product

Type:PNOZ m B1Name:PNOZmulti 2 seriesManufacturer:Pilz GmbH & Co. KG, Safe Automation

#### Document

Release Number:01Release Date:13 July 2022

#### Important Note

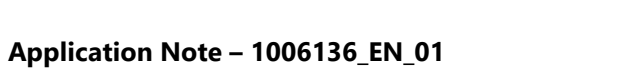

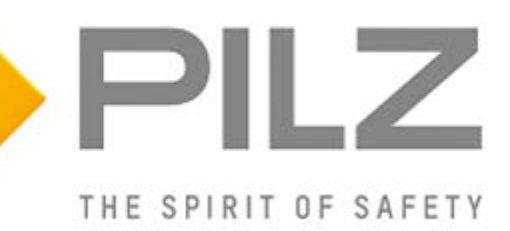

# Release Date Changes Chapter 01 2022-07-13 Creation all Image: Sector of the sector of the sector of th

## **Document Revision History**

## Validity of Application Note

This present Application Note is valid until a new version of the document is published. This and other Application Notes can be downloaded in the latest version and for free from <u>www.pilz.com</u>. For a simple search, use our <u>content document (1002400)</u> or the <u>direct search</u> <u>function</u> in the download area.

The <u>Pilz newsletter</u> is free of charge and keeps you up-to-date on all the latest issues and trends in safe automation.

## **Exclusion of Liability**

We have taken great care in compiling our application note. It contains information about our company and our products. All statements are made in accordance with the current status of technology and to the best of our knowledge and belief.

While every effort has been made to ensure the information provided is accurate, we cannot accept liability for the accuracy and entirety of the information provided, except in the case of gross negligence. In particular, all information on applicable standards, safety-related classifications and time characteristics should be viewed as provisional. In particular it should be noted that statements do not have the legal quality of assurances or assured properties.

We are grateful for any feedback on the contents.

July 2022

All rights to this publication are reserved by Pilz GmbH & Co. KG.

We reserve the right to amend specifications without prior notice. Copies may be made for the user's internal purposes.

The names of products, goods and technologies used in this manual are trademarks of the respective companies. Please note the current information about the products, their licenses and registered trademarks in the documents listed in Chapter 1 Useful documentation [1] 5].

## **Industrial Security**

To secure plants, systems, machines and networks against cyberthreats it is necessary to implement (and continuously maintain) an overall <u>Industrial Security concept</u> that is state of the art. Perform a risk assessment in accordance with VDI/VDE 2182 or IEC 62443-3-2 and plan the security measures with care. If necessary, seek advice from <u>Pilz Customer Support</u>.

## Abbreviations

| Abbreviation / term | Description                                             | Source                              |
|---------------------|---------------------------------------------------------|-------------------------------------|
| AN                  | Application Note                                        | www.pilz.com > AN content (1002400) |
| PNOZ                | Pilz E-STOP positive-guided                             | www.pilz.com > PNOZ                 |
|                     | (DE: Pilz NOT-AUS-Zwangsgeführt)                        |                                     |
| PSS                 | Programmable control system                             | www.pilz.com > PSS                  |
|                     | (DE: Programmierbares Steuerungssystem)                 |                                     |
| PSS u2              | <b>PSSu</b> niversal, <b>2</b> <sup>nd</sup> generation | www.pilz.com > PSS u2               |
| POU                 | Program Organisation Unit                               |                                     |
| NC                  | Normally Closed                                         |                                     |
| NO                  | Normally <b>O</b> pen                                   |                                     |

## **Definition of Symbols**

> Information that is particularly important is identified as follows:

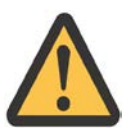

#### CAUTION!

This refers to a hazard that can lead to a less serious or minor injury plus material damage, and also provides information on preventive measures that can be taken.

# 

This describes a situation in which the product or devices could be damaged and also provides information on preventive measures that can be taken. It also highlights areas within the text that are of particular importance.

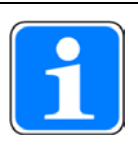

#### INFORMATION

This gives advice on applications and provides information on special features.

## Contents

| 1     | Useful documentation                             | 5  |  |  |  |
|-------|--------------------------------------------------|----|--|--|--|
| 1.1   | Documentation from Pilz GmbH & Co. KG            | 5  |  |  |  |
| 1.2   | Documentation from other sources of information5 |    |  |  |  |
| 2     | Used hardware and software                       | 6  |  |  |  |
| 2.1   | Pilz products                                    | 6  |  |  |  |
| 2.2   | Third-party products                             | 6  |  |  |  |
| 2.3   | Structure of the application (schematic)         | 7  |  |  |  |
| 3     | Application description                          | 8  |  |  |  |
| 4     | Hardware configuration                           | 9  |  |  |  |
| 4.1   | Used hardware                                    | 9  |  |  |  |
| 4.1.1 | Pilz devices                                     | 9  |  |  |  |
| 4.1.2 | Third-party devices                              | 9  |  |  |  |
| 5     | PNOZmulti 2                                      | 9  |  |  |  |
| 5.1   | Modbus Data                                      | 9  |  |  |  |
| 6     | Siemens S7-1200/1500                             | 11 |  |  |  |
| 6.1   | Example project                                  | 11 |  |  |  |
| 6.2   | FB1 "ModbusClient"                               |    |  |  |  |
| 6.2.1 | Configuring DB100/101 "connection data"          | 14 |  |  |  |
| 6.2.2 | Request Modbus Data                              | 19 |  |  |  |
| 6.2.3 | DB4 HoldingRegisterRead                          |    |  |  |  |
| 6.2.4 | Updating the data areas                          |    |  |  |  |
| 6.3   | PNOZmulti                                        | 24 |  |  |  |
| 6.3.1 | PNOZmulti Configuration                          | 24 |  |  |  |
| 6.3.2 | PNOZmulti Download                               | 27 |  |  |  |
|       |                                                  |    |  |  |  |

## **1 Useful documentation**

Reading the documentation listed below is necessary for understanding this Application Note. The availability of the software used and its safe handling are also presupposed for the user.

## 1.1 Documentation from Pilz GmbH & Co. KG

| No. | Description                                   | Item No. /Download |
|-----|-----------------------------------------------|--------------------|
| 1   | Pilz international homepage, download section | www.pilz.com       |
| 2   | PNOZmulti 2 Communication Interfaces          | 1002971-EN-XX      |
| 3   | Technical Catalogue PNOZmulti                 | 1001153-EN-XX      |
| 4   | Operating Manual PNOZ m B1                    | 1003790-EN-XX      |

#### **1.2** Documentation from other sources of information

| No. | Description                                                                                                    | Item No. / Download                                                                    |
|-----|----------------------------------------------------------------------------------------------------|----------------------------------------------------------------------------------------|
| 1   | SIMATIC Industrie Software<br>SIMATIC Safety - Configuring and Programming<br>Programming and Operating Manual           | A5E02714439-AL; 05/2021<br><u>support.industry.siemens.com &gt;</u><br><u>54110126</u> |
| 2   | Application Example: How do you program and parameterize Modbus/TCP communication between S7-1500 CPUs and S7-1200 CPUs? | 08/2019<br>support.industry.siemens.com ><br>102020340                                 |
| 3   |                                                                                                    |                                                                                        |
| 4   |                                                                                                    |                                                                                        |

## 2 Used hardware and software

### 2.1 Pilz products

| No. | Descriptions                          | Order number | Version | Number |
|-----|---------------------------------------|--------------|---------|--------|
| 1   | PNOZ m B1                             | 772101       |         | 1      |
| 2   | PNOZ m EF 8DI4DO                      | 772142       |         | 1      |
| 3   | PNOZ m B1 Set4 Spring Terminals       | 751016       |         | 1      |
| 4   | PNOZ m EF 8DI4DO Set spring terminals | 751004       |         | 1      |
| 5   | USB Memory 512MB                      | 779213       |         | 1      |
| 6   | PNOZmulti Configurator                |              | V11.01  |        |

## 2.2 Third-party products

| No. | Descriptions              | Order number | Version  | Number |
|-----|---------------------------|--------------|----------|--------|
| 1   | Siemens S7-1215 DC/DC/RLY |              | V4.5.2   |        |
| 2   | TIA-Portal                |              | V17 Upd2 |        |

## 2.3 Structure of the application (schematic)

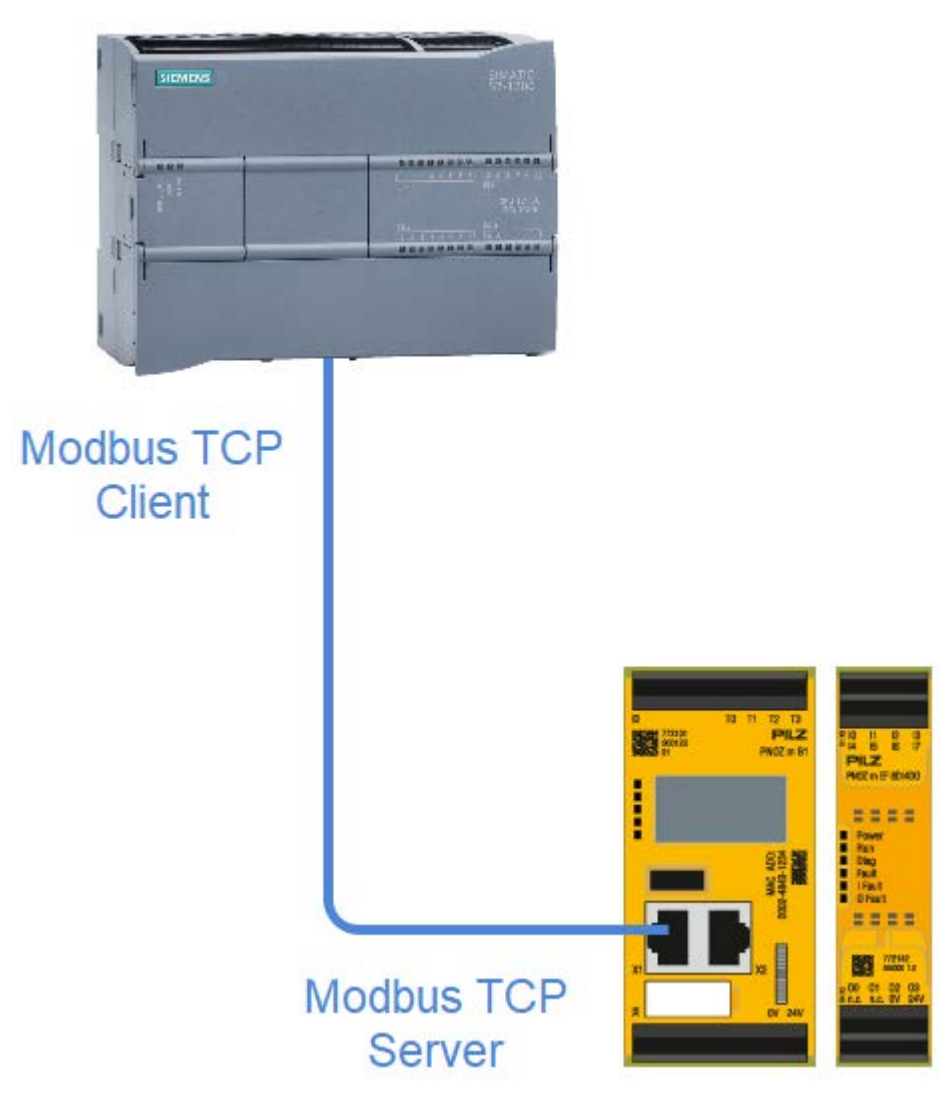

Figure 1: Application – Structure of the hardware (schematic)

## 3 Application description

This application note describes how to establish a Modbus connection between the PNOZmulti2 and a Simatic S7-1200.

The basics for handling with the PLC and the tool are not part of this document.

Siemens S7-1200: A example project from Siemens is the basis for a Modbus connection. In the online help of the TIA portal you can find the description of the Modbus block. There you can also find a description of the error codes.

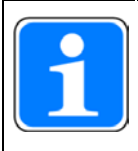

#### INFORMATION

The PNOZmulti is Modbus Server, so the PLC has to be configured as Modbus Client.

## 4 Hardware configuration

#### 4.1 Used hardware

#### 4.1.1 Pilz devices

- The used Pilz modules are listed in the table of the following link:
   Chapter 2.1 Pilz products [16]
- The relevant important documents are named and linked here:
   Chapter 1.1 Documentation from Pilz GmbH & Co. KG [<sup>[]</sup>]5]

#### 4.1.2 Third-party devices

- The used Third-party devices are listed in the table of the following link:
   Chapter 2.2 Third-party products [16]
- The relevant important documents are named and linked here:
- Chapter 1.2 Documentation from other sources of information [46]

## 5 PNOZmulti 2

#### 5.1 Modbus Data

In this example, holding registers (function code 23) are read and written.

As shown in the table below, the data can also be retrieved via Coil Bits, Discrete Inputs and Input Register.

The respective Modbus addresses are listed in the document "Communication Interfaces", see Chapter 1.1, Documentation from Pilz GmbH & Co. KG.

| Data area                                                          | Modbus syntax | Example                                  |
|--------------------------------------------------------------------|---------------|------------------------------------------|
| Coils (Bit)<br>0x00000 0x65535<br>[read/write]                     | 0x[xxxxx]     | 0x00031<br>(virtual input i31)           |
| Discrete Inputs (Bit)<br>1x00000 1x65535<br>[read only]            | 1x[xxxxx]     | 1x08193<br>(virtual output o1)           |
| Input Register (Word/16 Bits)<br>3x00000 3x65535<br>[read only]    | 3x[xxxxx]     | 3x00002<br>(virtual inputs 32 47)        |
| Holding Register (Word/16 Bits)<br>4x00000 4x65535<br>[read/write] | 4x[xxxxx]     | 4x04108<br>(project name, 1st character) |

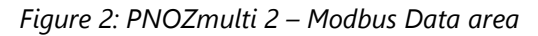

The PNOZmulti 2 support a lot of Function codes, in this example we only use the function code 23 to read and write the Modbus Registers.

#### **Function codes**

The following function codes (FC) are available for communication with the PNOZmulti 2 via Modbus/TCP:

| Function code | Function                           |                                                                                                    |
|---------------|------------------------------------|----------------------------------------------------------------------------------------------------|
| FC 01         | Read Coils                         | The connection Client reads bit data<br>from the connection Server,<br>data length ≥ 1 Bit, content: Input/output<br>data<br>(data received from 0x)      |
| FC 02         | Read Discrete Input                | The connection Client reads bit data<br>from the connection Server,<br>data length ≥ 1 Bit, content: Input/output<br>data<br>(data received from 1x)      |
| FC 03         | Read Holding Register              | The connection Client reads word data<br>from the connection Server,<br>data length ≥ 1 Word, content: Dia-<br>gnostic word<br>(data received from 4x)    |
| FC 04         | Read Input Register                | The connection Client reads word data<br>from the connection Server,<br>data length ≥ 1 Word, content: Dia-<br>gnostic word<br>(data received from 3x)    |
| FC 05         | Write Single Coil                  | The connection Client writes to one bit<br>datum in the connection Server,<br>data length = 1 Bit, content: Input data<br>(send data to 0x)               |
| FC 06         | Write Single Register              | The connection Client writes to one<br>word datum in the connection Server,<br>data length = 1 Word, content: Input<br>data<br>(send data to 4x)          |
| FC 15         | Write Multiple Coils               | The connection Client writes to multiple<br>bit data in the connection Server,<br>data length $\ge$ 1 Bit, content: Input data<br>(send data to 0x)       |
| FC 16         | Write Multiple Registers           | The connection Client writes to multiple<br>word data in the connection Server,<br>data length $\geq$ 1 Word, content: Input<br>data<br>(send data to 4x) |
| FC 23         | Read/Write Multiple Re-<br>gisters | The connection Client reads and writes<br>multiple word data within a telegram<br>(receive data from 3x and send data to<br>4x)                           |

Figure 3: PNOZmulti 2 – Modbus Function codes

#### Data transfer limits

The following table contains information on the data length per telegram that is supported:

| Data transfer                    |                                          | Data length per telegram              |  |
|----------------------------------|------------------------------------------|---------------------------------------|--|
| Read data                        | FC 01 (Read Coils)                       | 1 2000                                |  |
| (Bit)                            | FC 02 (Read Discrete Inputs)             |                                       |  |
| Read data                        | FC 05 (Write Single Coil)                | 1 Bit                                 |  |
| (Bit)                            | FC 15 (Write Multiple Coils)             | 1 1968                                |  |
| Read data<br>(Word)              | FC 03 (Read Holding Re-<br>gisters)      | 1 125                                 |  |
|                                  | FC 04 (Read Input Register)              |                                       |  |
| Write data                       | FC 06 (Write Single Register)            | 1 Word                                |  |
| (Word)                           | FC 16 (Write Multiple Re-<br>gisters)    | 1 123 Words                           |  |
| Read and<br>write data<br>(Word) | FC 23 (Read/Write Multiple<br>Registers) | Read 1 125 Words<br>Write 1 121 Words |  |

Figure 4: PNOZmulti 2 – Modbus Data transfer limits

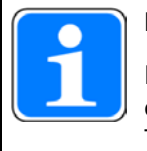

#### INFORMATION

If a non-existent Modbus address is accessed, the complete Modbus connection is not established.

The reason for this can be an incorrect Modbus address or an incorrect data length.

#### INFORMATION

Restrictions: The PNOZmulti supports up to 8 Modbus connections. Please also note the limits of the Siemens "ModbusClient" block. This supports a maximum of 123 bytes per connection when using "MB\_Mode" 116.

## 6 Siemens S7-1200/1500

#### 6.1 Example project

The Modbus example project can be downloaded from Siemens. <u>https://support.industry.siemens.com/cs/document/102020340/how-do-you-program-and-parameterize-modbus-tcp-communication-between-s7-1500-cpus-and-s7-1200-cpus-?dti=0&lc=en-DE</u>

The example project contains two different devices. The S7-1200 and the S7-1500 hardware. For the Application Note the example project with the suitable hardware was used.

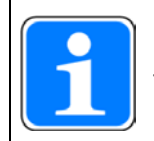

#### INFORMATION

There are Modbus Client and Modbus Server blocks. Because the PNOZmulti is a Modbus server, the Modbus client block must be used on the PLC side.

A few adjustments need to be made in the example project. This is described on the following pages.

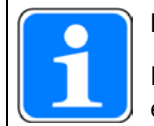

#### INFORMATION

In the Siemens sample project, one connection (FB1 "Modbus Client") is created, for this example we need two connections, therefore FB1 is called twice on the following pages.

Two connections (FB1 ModbusClient) are created:

Connection 1: Write Data to PNOZmulti (write virtual Inputs of PNOZmulti) Connection 2: Read Data to PNOZmulti (read virtual Inputs of PNOZmulti)

#### **Connection 1 write Data to PNOZmulti:**

- Connection number = 2
- Port = 502
- Modbus TCP Server IP address = 192.168.0.3 (PNOZmulti)
- modbusMode = 116
- modebusDataAddress = 0
- modbusDataLen = 8

#### **Connection 2 read Data from PNOZmulti:**

- Connection number = 3
- Port = 502
- Modbus TCP Server IP address = 192.168.0.3 (PNOZmulti)
- modbusMode = 103
- modebusDataAddress = 512
- modbusDataLen = 10

#### 6.2 FB1 "ModbusClient"

The function block FB1 "ModbusClient" is called cyclically in OB1.

The FB1 "ModbusClient" calls the "MB\_CLIENT" instruction internally to establish the Modbus/TCP connection and read/write the holding register from the Modbus TCP server (PNOZmulti).

The communication request to read the holding register is controlled via the "ModbusData".clientData.request tag at the "request" input.

#### Connection 1 write Data to PNOZmulti

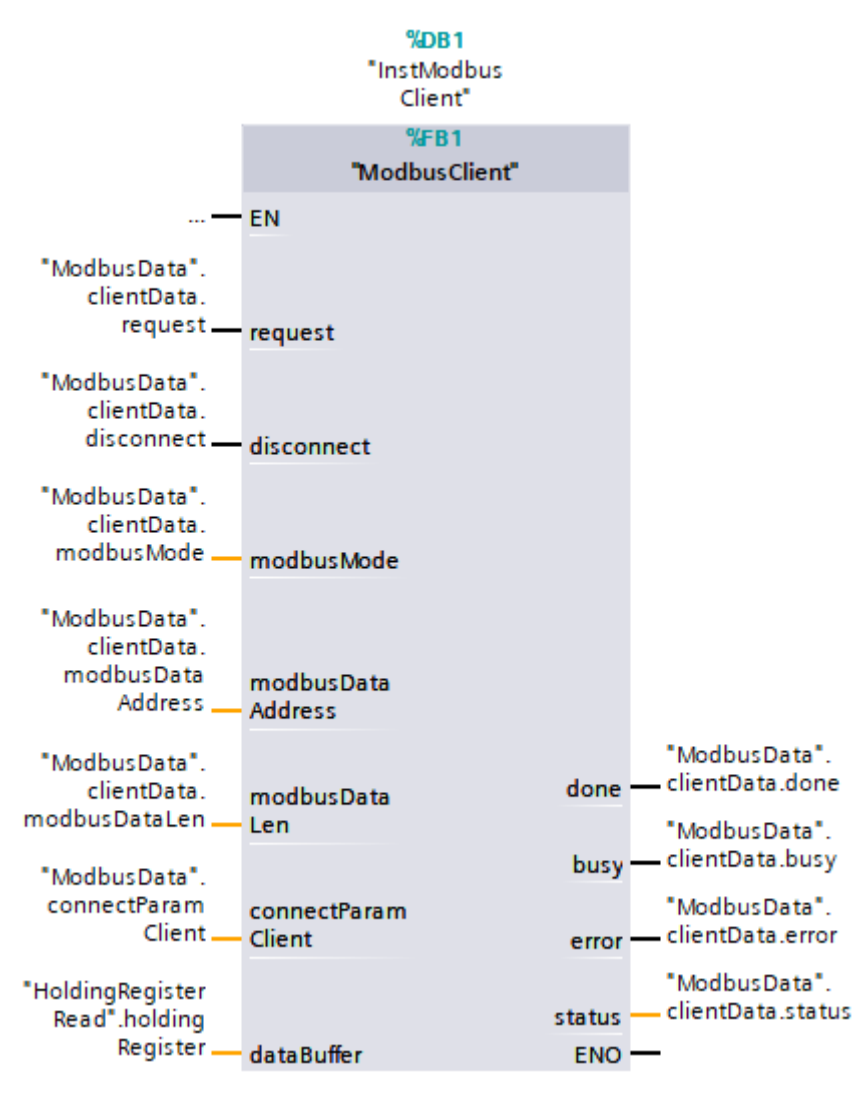

Figure 5: Simatic S7-1200 / FB1 – Modbus Client [Connection 1]

#### Connection 2 read Data from PNOZmulti

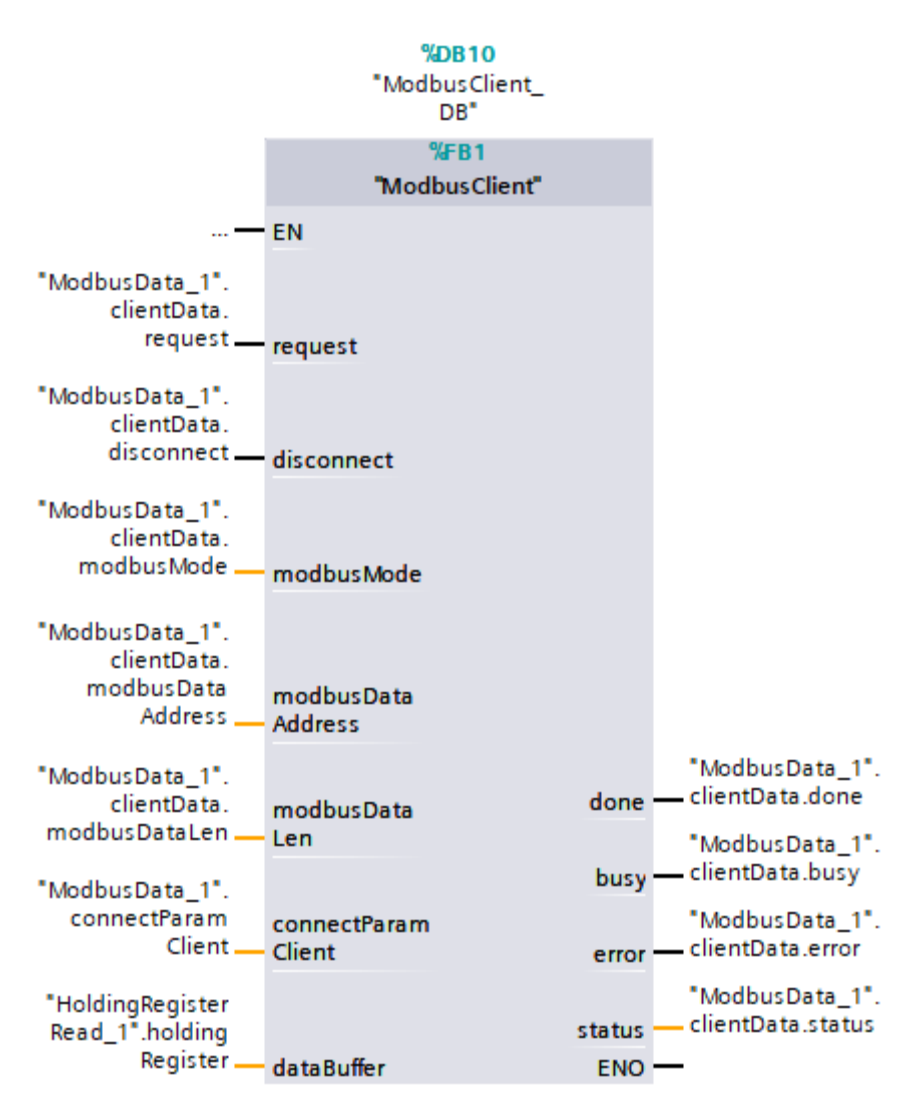

Figure 6: Simatic S7-1200 / FB1 – Modbus Client [Connection 2]

#### 6.2.1 Configuring DB100/101 "connection data"

#### 6.2.1.1 Modbus parameter

All Modbus connection parameters are set in the DB100/101. The following must be adjusted:

- > IP address of the connection partner
- RemoteAddress
- modbusMode
- modbusDataAddress
- modbusDataLen

The Modbus registers of the PNOZmulti are described in the document "PNOZmulti 2 Communication Interfaces" [ 5].

| Na | Name |                    |                  | Data type         | Start valu | e                                               |
|----|------|--------------------|------------------|-------------------|------------|-------------------------------------------------|
| •  | St   | atic               |                  |                   |            |                                                 |
| •  | •    | serve              | rData            | Struct            |            |                                                 |
| •  | •    | clientData         |                  | Struct            |            |                                                 |
|    | •    | re                 | quest            | Bool              | false      |                                                 |
|    | •    | en                 | able             | Bool              | false      |                                                 |
|    | •    | dis                | connect          | Bool              | false      |                                                 |
|    | •    | do                 | ne               | Bool              | false      |                                                 |
|    | •    | bu                 | sy               | Bool              | false      |                                                 |
|    | •    | er                 | ror              | Bool              | false      |                                                 |
|    | •    | sta                | atus             | Word              | 16#0       |                                                 |
|    | •    | sta                | atusSave         | Word              | 16#0       |                                                 |
|    | •    | m                  | odbusMode        | USInt             | 116        |                                                 |
|    | •    | m                  | odbusDataAddress | UDInt             | 0          | $\left( \begin{array}{c} 1 \end{array} \right)$ |
|    | •    | modbusDataLen      |                  | UInt              | 8          |                                                 |
| •  | •    | connectParamServer |                  | TCON_IP_v4        |            |                                                 |
| •  | •    | conne              | ectParamClient   | TCON_IP_v4        |            |                                                 |
|    | •    | Int                | terfaceId        | HW_ANY            | 64         |                                                 |
|    | •    | ID                 |                  | CONN_OUC          | 16#2       |                                                 |
|    | •    | Co                 | nnectionType     | Byte              | 16#0B      |                                                 |
|    | •    | Ac                 | tiveEstablished  | Bool              | true       |                                                 |
|    | •    | 🔻 Re               | moteAddress      | IP_V4             |            |                                                 |
|    |      | • •                | ADDR             | Array[14] of Byte |            |                                                 |
|    |      | •                  | ADDR[1]          | Byte              | 192        |                                                 |
|    |      |                    | ADDR[2]          | Byte              | 168        | 2                                               |
|    |      |                    | ADDR[3]          | Byte              | 0          |                                                 |
|    |      |                    | ADDR[4]          | Byte              | 3          |                                                 |
|    | •    | Re                 | motePort         | UInt              | 502        |                                                 |
|    | •    | LocalPort          |                  | UInt              | 0          |                                                 |

#### Connection 1 write Data to PNOZmulti

Figure 7: Simatic S7-1200 / DB100 – Connection Data Connection 1

| Name |          |                    | Data type       | Start value       |       |  |
|------|----------|--------------------|-----------------|-------------------|-------|--|
| •    | ▼ Static |                    |                 |                   |       |  |
|      | ×        | serverData         |                 | Struct 🔳          |       |  |
|      | •        | clientData         |                 | Struct            |       |  |
|      | •        | re                 | quest           | Bool              | false |  |
|      | •        | en                 | able            | Bool              | false |  |
|      | •        | dis                | sconnect        | Bool              | false |  |
|      | •        | do                 | ne              | Bool              | false |  |
|      | •        | bu                 | sy              | Bool              | false |  |
|      | •        | en                 | ror             | Bool              | false |  |
|      |          | sta                | atus            | Word              | 16#0  |  |
|      | •        | sta                | atusSave        | Word              | 16#0  |  |
|      | •        | m                  | odbusMode       | USInt             | 103   |  |
|      | •        | m                  | odbus Data Addr | UDInt             | 512   |  |
|      | •        | m                  | odbusDataLen    | UInt              | 10    |  |
|      | •        | connectParamServer |                 | TCON_IP_v4        |       |  |
|      | •        | conne              | ectParamClient  | TCON_IP_v4        |       |  |
|      | •        | Int                | terfaceId       | HW_ANY            | 64    |  |
|      | •        | ID                 |                 | CONN_OUC          | 16#3  |  |
|      | •        | Co                 | nnectionType    | Byte              | 16#0B |  |
|      | ۰.       | Ac                 | tiveEstablished | Bool              | true  |  |
|      | •        | 💌 Re               | moteAddress     | IP_V4             |       |  |
|      |          | • •                | ADDR            | Array[14] of Byte |       |  |
|      |          | •                  | ADDR[1]         | Byte              | 192   |  |
|      |          | •                  | ADDR[2]         | Byte              | 168   |  |
|      |          | •                  | ADDR[3]         | Byte              | 0     |  |
|      |          | •                  | ADDR[4]         | Byte              | 3     |  |
|      | •        | Re                 | motePort        | UInt              | 502   |  |
|      | •        | LocalPort          |                 | UInt              | 0     |  |

#### Connection 2 read Data from PNOZmulti

Figure 8: Simatic S7-1200 / DB100 – Connection Data Connection 2

modbusMode: In the following table [1] 18] you read the "modbusMode" according to the data you want to read out from the PNOZmulti. In our example we use the modbus mode 116 for connection 1 and modbus mode 103 for connection 2.

modbusDataAddress: This is the start address of the requested Modbus Register. In our example we use the modbusDataAddress 0 for connection 1 and modbusDataAddress 512 for connection 2.

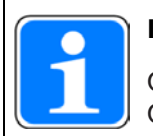

#### INFORMATION

On the PNOZmulti, the addressing for Modbus/TCP data areas starts at "1". On the Simatic PLCs addressing start at "0".

modbusDataLen: Look in on the PNOZmulti user manual to find out which data you need and enter the required data length. In our example we use the modbusDataLen 8 for connection 1 and modbusDataLen 10 for connection 2.

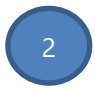

#### RemoteAddress:

- ADDR[1]: 192 dec (16#C0)
- ADDR[2]: 168 dec (16#A8)
- ADDR[3]: 0 dec (16#00)
- ADDR[4]: 3 dec (16#03)

RemotePort: 502 dec (16#1F6)

#### 6.2.1.2 Simatic S7-1200 / modbusMode

#### MB\_MODE, MB\_DATA\_ADDR and MB\_DATA\_LEN parameters

| MB_MODE | MB_DATA_ADDR                                                                                           | MB_DATA_LEN | Modbus<br>function | Function and data type                                                                                                    |
|---------|----------------------------------------------------------------------------------------------------|-------------|--------------------|----------------------------------------------------------------------------------------------------|
| 0       | 1 to 9,999                                                                                             | 1 to 2,000  | 01                 | Read 1 to 2,000 output bits on the remote address 0 to 9,998                                                                                                    |
| 0       | 10,001 to 19,999                                                                                       | 1 to 2,000  | 02                 | Read 1 to 2,000 input bits on the remote address 0 to 9,998                                                                                                    |
| 0       | <ul> <li>40,001 to<br/>49,999</li> <li>400,001 to<br/>465,535</li> </ul>                               | 1 to 125    | 03                 | <ul> <li>Read 1 to 125 holding registers on the remote address 0 to 9,998</li> <li>Read 1 to 125 holding registers on the remote address 0 to 65,534</li> </ul>                                                                                                    |
| 0       | 30,001 to 39,999                                                                                       | 1 to 125    | 04                 | Read 1 to 125 input words on the remote address 0 to 9,998                                                                                                    |
| 1       | 1 to 9,999                                                                                             | 1           | 05                 | Write 1 output bit on the remote address 0 to 9,998                                                                                                    |
| 1       | <ul> <li>40,001 to<br/>49,999</li> <li>400,001 to<br/>465,535</li> </ul>                               | 1           | 06                 | <ul> <li>Write 1 holding register on the remote address 0 to 9,998</li> <li>Write 1 holding register on the remote address 0 to 65,534</li> </ul>                                                                                                    |
| 1       | 1 to 9,999                                                                                             | 2 to 1,968  | 15                 | Write 2 to 1,968 output bits on the remote address 0 to 9,998                                                                                                    |
| 1       | <ul> <li>40,001 to<br/>49,999</li> <li>400,001 to<br/>465,535</li> </ul>                               | 2 to 123    | 16                 | <ul> <li>Write 2 to 123 holding registers on the remote address 0 to 9,998</li> <li>Write 2 to 123 holding registers on the remote address 0 to 65,534</li> </ul>                                                                                                    |
| 2       | 1 to 9,999                                                                                             | 1 to 1,968  | 15                 | Write 1 to 1,968 output bits on the remote address 0 to 9,998                                                                                                    |
| 2       | <ul> <li>40,001 to<br/>49,999</li> <li>400,001 to<br/>465,535</li> </ul>                               | 1 to 123    | 16                 | <ul> <li>Write 1 to 123 holding registers on the remote address 0 to 9,998</li> <li>Write 1 to 123 holding registers on the remote address 0 to 65,534</li> </ul>                                                                                                    |
| 11      | The MB_DATA_ADDR and<br>MB_DATA_LEN parameters are not<br>evaluated when this function is<br>executed. |             | 11                 | <ul> <li>Read status word and event counter of the server:</li> <li>The status word reflects the the processing status (0 - not processing, 0xFFFF - processing).</li> <li>The event counter is incremented when the Modbus request was executed successfully. If an error occurred during execution of a Modbus function, a message is sent by the server but the event counter is not incremented.</li> </ul> |
| 80      | -                                                                                                    | 1           | 08                 | Check the server status with the diagnostic code 0x0000 (return<br>loop test - the server sends the request back):<br>• 1 WORD per call                                                                                                    |
| 81      | -                                                                                                    | 1           | 08                 | Reset the event counter of the server with the diagnostic code<br>0x000A:<br>• 1 WORD per call                                                                                                    |
| 101     | 0 to 65,535                                                                                            | 1 to 2,000  | 01                 | Read 1 to 2,000 output bits on the remote address 0 to 65,535                                                                                                    |
| 102     | 0 to 65,535                                                                                            | 1 to 2,000  | 02                 | Read 1 to 2,000 input bits on the remote address 0 to 65,535                                                                                                    |
| 103     | 0 to 65,535                                                                                            | 1 to 125    | 03                 | Read 1 to 125 holding registers on the remote address 0 to 65,535                                                                                                    |
| 104     | 0 to 65,535                                                                                            | 1 to 125    | 04                 | Read 1 to 125 input words on the remote address 0 to 65,535                                                                                                    |
| 105     | 0 to 65,535                                                                                            | 1           | 05                 | Write 1 output bit on the remote address 0 to 65,535                                                                                                    |
| 106     | 0 to 65,535                                                                                            | 1           | 06                 | Write 1 holding register on the remote address 0 to 65,535                                                                                                    |
| 115     | 0 to 65,535                                                                                            | 1 to 1,968  | 15                 | Write 1 to 1,968 output bits on the remote address 0 to 65,535                                                                                                    |
| 116     | 0 to 65,535                                                                                            | 1 to 123    | 16                 | Write 1 to 123 holding registers on the remote address 0 to 65,535                                                                                                    |

Figure 9: Simatic S7-1200 / modbusMode

l

#### 6.2.2 Request Modbus Data

To request the Modbus data the bit "request" must change from "false" to "true".

At the output "status" you can see whether the data request is successfully executed. The error codes can be found in the online help and in the following figure.

#### 6.2.2.1 Output parameter "Status" / Error codes

## **Parameter STATUS**

L

| STATUS*<br>(W#16#)         | Description                                                                                                    |
|----------------------------|----------------------------------------------------------------------------------------------------|
| 0000                       | Instruction executed without errors.                                                                                                    |
| 0001                       | Connection established.                                                                                                    |
| 0003                       | Connection terminated.                                                                                                    |
| 7000                       | No job active and no connection established (REQ=0, DISCONNECT=1).                                                                             |
| 7001                       | Connection establishment triggered.                                                                                                    |
| 7002                       | Intermediate call. Connection is being established.                                                                                            |
| 7003                       | Connection is being terminated.                                                                                                    |
| 7004                       | Connection established and monitored. No job processing active.                                                                                |
| 7005                       | Data is being sent.                                                                                                    |
| 7006                       | Data is being received.                                                                                                    |
| * The statu<br>information | s codes can be displayed as integer or hexadecimal values in the program editor. For<br>on switching the display formats, refer to "See also". |

Parameter STATUS (general status information)

Figure 10: Simatic S7-1200 / Parameter Status (1)

| STATUS*<br>(W#16#) | Local<br>and/or<br>remote<br>errors | Error code<br>in the<br>answer<br>from<br>MB_SERVER<br>(B#16#) | Description                                                                                                    |
|--------------------|-------------------------------------|----------------------------------------------------------------|----------------------------------------------------------------------------------------------------|
| 80C8               | Local                               | -                                                              | No response of the server in the defined period. Check<br>the connection to the Modbus server. This error is only<br>reported on completion of the configured repeated<br>attempts.<br>If the "MB_CLIENT" instruction does not receive an<br>answer with the originally transferred transaction ID (see<br>static tag MB_TRANSACTION_ID) within the defined<br>period, this error code is output.                                                                                                    |
| 8380               | Local                               | -                                                              | Received Modbus frame has incorrect format or too few bytes were received.                                                                                                    |
| 8381               | Remote                              | 01                                                             | Function code is not supported.                                                                                                    |
| 8382               | Local                               | -                                                              | <ul> <li>The length of the Modbus frame in the frame header does not match the number of received bytes.</li> <li>The number of bytes does not match the number of actually transmitted bytes (only functions 1-4). For example, this is the case when "MB_CLIENT" requests an odd number of words, but "MB_SERVER" always sends an even number of words.</li> <li>The start address in the received frame does not match the saved start address (functions 5, 6, 15, 16).</li> <li>The number of words does not match the number of actually transmitted words (functions 15 and 16).</li> </ul> |
|                    | Remote                              | 03                                                             | Invalid length specification in received Modbus frame.<br>Check the server side.                                                                                                    |
| 8383               | Local                               | -                                                              | Error reading or writing data or access outside the address area of <u>MB_DATA_PTR</u> .                                                                                                    |
|                    | Remote                              | 02                                                             | Error reading or writing data or access outside the address area of the server                                                                                                    |
| 8384               | Local                               | -                                                              | <ul> <li>Invalid exception code received.</li> <li>A different data value was received than was originally sent by the client (functions 5, 6 and 8).</li> <li>Invalid status value received (function 11)</li> </ul>                                                                                                    |
|                    | Remote                              | 03                                                             | Error in data value for function 5                                                                                                    |

#### Parameter STATUS (protocol error)

Figure 11: Simatic S7-1200 / Parameter Status (2)

| 8385 | Local  | -  | <ul> <li>Diagnostics code not supported.</li> <li>A different subfunction code was received than was originally sent by the client (function 8).</li> </ul> |  |
|------|--------|----|----------------------------------------------------------------------------------------------------|--|
|      | Remote | 03 | Diagnostics code not supported                                                                                                    |  |
| 8386 | Local  | -  | Received function code does not match the one sent originally.                                                                                              |  |
| 8387 | Local  | -  | The protocol ID of the Modbus TCP frame received by the server is not "0".                                                                                  |  |
| 8388 | Local  | -  | The Modbus server sent a different data length than<br>was requested. This error occurs only when using the<br>Modbus functions 5, 6, 15 or 16.             |  |

\* The status codes can be displayed as integer or hexadecimal values in the program editor. For information on switching the display formats, refer to "See also".

| Parameter STATUS | (parameter erro | or) |
|------------------|-----------------|-----|
|------------------|-----------------|-----|

| STATUS*<br>(W#16#)                                                                                                    | Description                                                                                                    |  |  |  |
|----------------------------------------------------------------------------------------------------|----------------------------------------------------------------------------------------------------|--|--|--|
| 80B6                                                                                                    | Invalid connection type, only TCP connections are supported.                                                                                                    |  |  |  |
| 80BB                                                                                                    | Invalid value at ActiveEstablished parameter (identifier for the type of connection establishment, see <u>CONNECT parameter</u> ):                              |  |  |  |
|                                                                                                    | <ul> <li>Only passive connection establishment permitted for server (ActiveEstablished =<br/>FALSE).</li> </ul>                                                 |  |  |  |
|                                                                                                    | <ul> <li>Only active connection establishment permitted for client (ActiveEstablished =<br/>TRUE).</li> </ul>                                                   |  |  |  |
| 8188                                                                                                    | The MB_MODE parameter has an invalid value.                                                                                                    |  |  |  |
| 8189                                                                                                    | Invalid addressing of data at the MB_DATA_ADDR parameter.                                                                                                    |  |  |  |
| 818A                                                                                                    | Invalid data length at the MB_DATA_LEN parameter.                                                                                                    |  |  |  |
| 818B                                                                                                    | The MB_DATA_PTR parameter has an invalid pointer. You should also check the values of the <u>MB_DATA_ADDR</u> and MB_DATA_LEN parameters.                       |  |  |  |
| 818C                                                                                                    | Timeout at parameter BLOCKED_PROC_TIMEOUT or RCV_TIMEOUT (see static tags of instruction). BLOCKED_PROC_TIMEOUT and RCV_TIMEOUT must be between 0.5 s and 55 s. |  |  |  |
| 8200                                                                                                    | A different Modbus request is currently being processed via the port.                                                                                           |  |  |  |
|                                                                                                    | <ul> <li>Another instance of MB_CLIENT with the same connection parameters is<br/>processing an existing Modbus request.</li> </ul>                             |  |  |  |
| * The status codes can be displayed as integer or hexadecimal values in the program editor. For information on switching the display formats, refer to "See also". |                                                                                                    |  |  |  |

Figure 12: Simatic S7-1200 / Parameter Status (3)

#### Note

Error codes of internally used communications instructions

With the "MB\_CLIENT" instruction, in addition to the errors listed in the tables, errors caused by the communication instructions ("TCON", "TDISCON", "TSEND", "TRCV", "T\_DIAG" and "TRESET") used by the instruction can occur.

The error codes are assigned via the instance data block of the "MB\_CLIENT" instruction. The error codes are displayed for the respective instruction under STATUS in the "Static" section.

The meaning of the error codes is available in the documentation of the corresponding communications instruction.

#### Note

Communication error when sending or receiving data

If a communication error occurs when sending or receiving data (80C4 (Temporary communications error. The specified connection is temporarily down.), 80C5 (Remote partner closed connection actively.), 80A1 (The specified connection is disconnected or is not yet established.)), the existing connection is terminated.

This also means that you can see all STATUS values that are returned when the connection is terminated and that the STATUS code that caused the connection to be terminated is only output when the connection is terminated.

Example: If a temporary communication error occurs when data is received, the STATUS 7003 (ERROR=false) is output initially and then 80C4 (ERROR=true).

Figure 13: Simatic S7-1200 / Parameter Status (4)

#### 6.2.3 DB4 HoldingRegisterRead

The data (send/receive) by the PNOZmulti is stored in the DB4 "HoldingRegisterRead".

#### 6.2.4 Updating the data areas

Data is updated with varying priority.

The table below shows the typical update cycles for the various data.

| Content                                                                   | Typ. update cycle          |
|---------------------------------------------------------------------------|----------------------------|
| Virtual inputs/outputs                                                    | 20 ms                      |
| Project and device data                                                   | Once during initialisation |
| State of the inputs/outputs from the base unit and expan-<br>sion modules | 320 ms                     |
| LED status                                                                | 1000 ms                    |
| Number of elements that can store a state                                 | Once during initialisation |
| Element enable                                                            | 320 ms                     |
| Diagnostic words                                                          | 1000 ms                    |
| Current state of the virtual inputs                                       | 1000 ms                    |

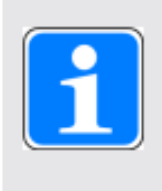

#### INFORMATION

The update time may increase if there are additional TCP/IP connections (e.g. PNOZmulti Configurator, PMI, control system) on the PG port (Port 9000).

Figure 14: Updating the data areas

#### 6.3 PNOZmulti

#### 6.3.1 PNOZmulti Configuration

- Create a new project
- Select Modules
- Select the used Hardware
- Select "I/O transmitted via integrated interface" (figure 15, Equipment ID "a2")

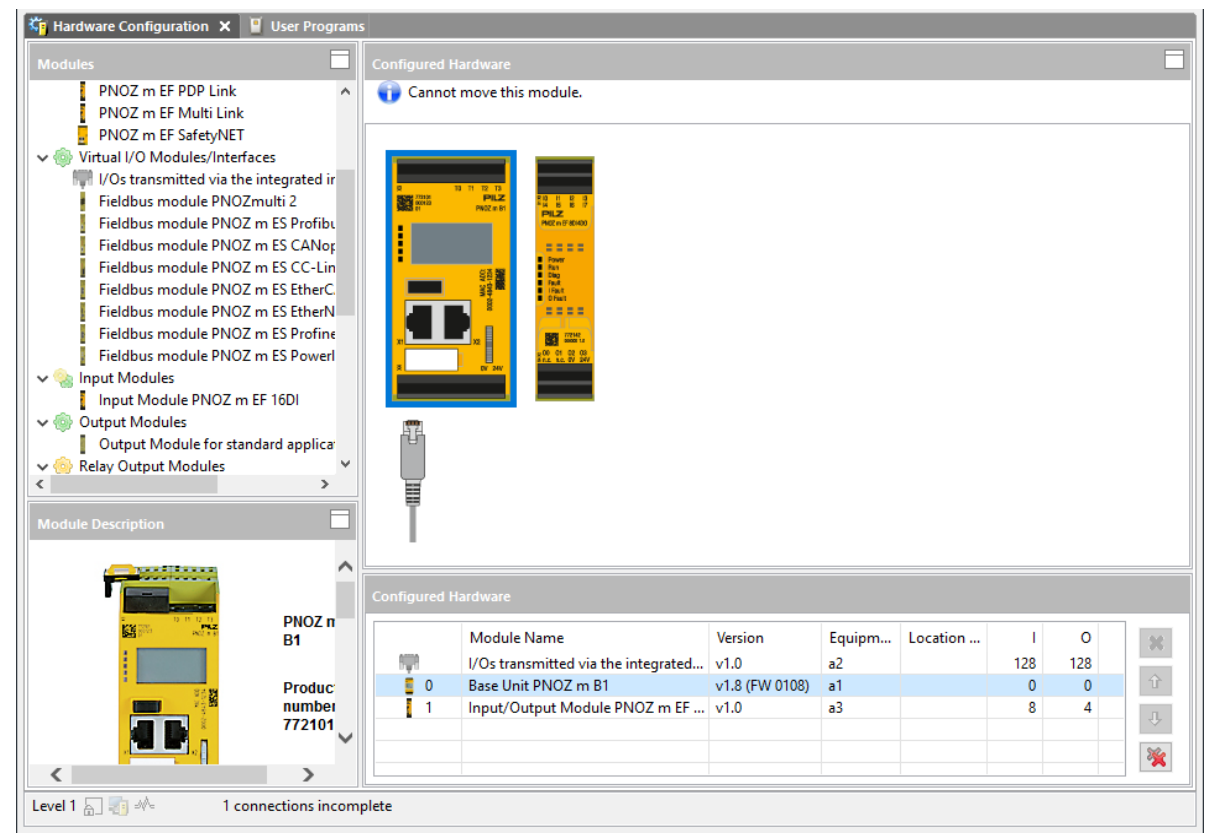

Figure 15: PNOZmulti Configurator – Select the used Hardware

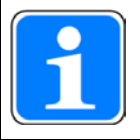

#### INFORMATION

To test the communication between the PNOZmulti and the Modbus Connection you need at least one safety function in the PNOZmulti program.

Insert a safety function, e.x. E-STOP

| 🔄 Hardware Configuration 🛛 📱 | Jser Programs |   |                   |   |
|------------------------------|---------------|---|-------------------|---|
| 🖳 Project Manager 🔞 I/O List | 🎚 1.a1 🗙 🐥    |   | 🥩 👪               | » |
| V 🎴 Untitled1                |               | ^ | Function Elements | ^ |
| ✓ PNOZ m B1 (a1)             |               |   | A                 |   |
| Main Program                 |               |   |                   | _ |
| (rage i)                     | NC            |   | Safety Gate       |   |
|                              |               |   | Light Curtain     |   |
|                              | a3.i0         |   | Two-Hand Button   |   |
|                              |               |   | Enable Switch     |   |
|                              |               |   |                   | _ |

Figure 16: PNOZmulti Configurator – Insert E-Stop

Insert an output and connect it with the E-STOP

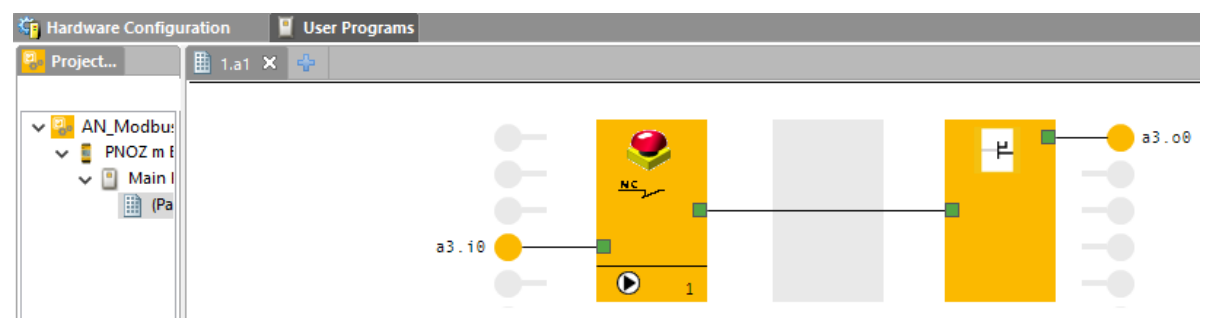

Figure 17: PNOZmulti Configurator – Insert Output

| Insert a virtual Output |                                                                                                    |              |                               |                                                                                                    |
|-------------------------|----------------------------------------------------------------------------------------------------|--------------|-------------------------------|----------------------------------------------------------------------------------------------------|
|                         | a3.00<br>Touble Click<br>Activate Input/Output                                                                                                    |              |                               | Two-Hand Button Enable Switch User-Defined Element Safety Mat Safety Gate with Interlock Exect Switch |
|                         | Activate Input/Output                                                                                                    |              |                               | Button                                                                                                |
|                         | <ol> <li>Activate settings for configuration</li> </ol>                                                                                                    | of the inp   | out and output element.       | Key Switch                                                                                            |
|                         | -I/O 2 Select the fie                                                                                                    | ldbus m      | odule                         | Limit Switch                                                                                          |
|                         | Eguipment ID: a2 VI/ <u>O</u> :                                                                                                    | 00 Y         | u <u>s</u> es: Test Pulse 0 🗸 | Analogue                                                                                              |
|                         | <u>D</u> etection of shorts between contained and a state of the shorts between contained and the shorts between contained and the shor | 00 🔨         | input circuit                 | : Elements                                                                                            |
|                         | Input signal after power on is "1"                                                                                                    | o2<br>o3     |                               | AND Gate                                                                                              |
|                         | Configure input for Standard Fund                                                                                                    | o4<br>o5     |                               | OR Gate                                                                                               |
|                         | Filter time                                                                                                    | o6<br>o7     |                               | XOR Gate                                                                                              |
|                         | With <u>filter</u> time                                                                                                    | o8<br>o9     | 10): <b>40</b> ms             | XOR NODD Gate                                                                                         |
|                         | Equipment ID                                                                                                    | o10<br>o11   |                               | EQU Gate                                                                                              |
|                         | Enter equipment ID:                                                                                                    | . o12<br>o13 |                               | NOT Gate                                                                                              |
|                         | Location description                                                                                                    | o14<br>o15   |                               | RS Flip-Flop                                                                                          |
|                         | Enter location description                                                                                                    | o16          |                               | Binary Encoder                                                                                        |
|                         | Enter location description.                                                                                                    | o18          | ×                             | Binary Decoder                                                                                        |
|                         |                                                                                                    | o20          | Cancel Help                   | s Elements                                                                                            |
|                         |                                                                                                    | 022          |                               | rating Mode Elem                                                                                      |
|                         |                                                                                                    | 023          | Mise                          | ellaneous                                                                                             |
|                         |                                                                                                    | o25 V        | Diag                          | nostic Elements                                                                                       |

Figure 18: PNOZmulti Configurator – Insert a virtual Output

Connect the virtual Output with the E-STOP to get the status of the E-STOP

| 👣 Hardware Configu                    | uration 🛛 📕 User Programs |   |       |
|---------------------------------------|---------------------------|---|-------|
| Project                               | 🏥 1.a1 🗙 🐥                |   |       |
| V AN_Modbu:<br>V PNOZ m E<br>V Main I | a3.10                     | 1 | a3.00 |

Figure 19: PNOZmulti Configurator – virtual Output is connected with E-Stop

#### 6.3.2 PNOZmulti Download

Select Interface

acro Diagnostics Help

| 🔍   🛞 EN 🗸 🎧   🗱   🐴 🖄 🕍 镧 | 192.168.0.3                                                                                                  |
|----------------------------|----------------------------------------------------------------------------------------------------|
|                            | Not connected<br>Intel(R) Active Management Technology - SOL (COM3)<br>169.254.60.1 (Default)<br>192.168.0.3 |

Figure 20: PNOZmulti Configurator – Select the Interface

| <ul> <li>(1) Go Online</li> <li>(2) Select the project Manager</li> </ul> |        |  |  |  |
|---------------------------------------------------------------------------|--------|--|--|--|
| ☆ 192.168.0.3                                                             | 1      |  |  |  |
| Project Manager                                                           | Online |  |  |  |

Figure 21: PNOZmulti Configurator – Download to PNOZmulti (1)

- (1) Select the Download button
- > (2) Select "Save project on USB memory and activate"
- (3) A restart is necessary after the download

| Project Manager                                                                                                    | $\times$ |
|----------------------------------------------------------------------------------------------------|----------|
| Project Manager         ① Manage projects for the PNOZmulti Configurator and the connected base unit.                                                                                                    | 2        |
| C PNOZ Multi Configurator                                                                                                    |          |
| Project Name: AN_Modbus                                                                                                    |          |
| Check Sum Safe: 3428                                                                                                    |          |
| c Connected Base Unit                                                                                                    |          |
|                                                                                                    |          |
| USB Drive Active Project                                                                                                    |          |
| USB:/<br>Name<br>AN_Modbus<br>AN_Modbus<br>AN_Modbus<br>AN_Modbus<br>AN_Modbus<br>AN_Modbus<br>AN_Modbus<br>AN_Modbus<br>AN_Modbus<br>AN_Modbus<br>AN_Modbus<br>AN_Modbus<br>AN_Modbus<br>AN_MOdbus<br>AN_MOdbus<br>AN_MOdbus<br>AN_MOdbus<br>AN_MOdbus<br>AN_MOdbus<br>AN_AN_AN_ANA<br>AN_ANA<br>ANA<br>ANA<br>ANA<br>ANA<br>ANA | 1        |
| Close <u>H</u> elp                                                                                                    |          |
| Activate on the base unit X                                                                                                    |          |
| Warning - this action stops the PNOZmulti                                                                                                    |          |
| Save project on USB memory and activate 2                                                                                                    |          |
| O Save project on USB memory only                                                                                                    |          |
|                                                                                                    |          |
| <u>Q</u> K <u>C</u> ancel                                                                                                    |          |

Figure 22: PNOZmulti Configurator – Download to PNOZmulti (2)

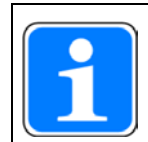

#### INFORMATION

More information about the PNOZmulti can be found in the online help for the PNOZmulti Configurator.

## 7 Table of figures

| Figure 1: Application – Structure of the hardware (schematic)               | 7  |
|-----------------------------------------------------------------------------|----|
| Figure 2: PNOZmulti 2 – Modbus Data area                                    | 9  |
| Figure 3: PNOZmulti 2 – Modbus Function codes                               | 10 |
| Figure 4: PNOZmulti 2 – Modbus Data transfer limits                         | 11 |
| Figure 5: Simatic S7-1200 / FB1 – Modbus Client [Connection 1]              | 13 |
| Figure 6: Simatic S7-1200 / FB1 – Modbus Client [Connection 2]              | 14 |
| Figure 7: Simatic S7-1200 / DB100 – Connection Data Connection 1            | 15 |
| Figure 8: Simatic S7-1200 / DB100 – Connection Data Connection 2            | 16 |
| Figure 9: Simatic S7-1200 / modbusMode                                      | 18 |
| Figure 10: Simatic S7-1200 / Parameter Status (1)                           | 19 |
| Figure 11: Simatic S7-1200 / Parameter Status (2)                           | 20 |
| Figure 12: Simatic S7-1200 / Parameter Status (3)                           | 21 |
| Figure 13: Simatic S7-1200 / Parameter Status (4)                           | 22 |
| Figure 14: Updating the data areas                                          | 23 |
| Figure 15: PNOZmulti Configurator – Select the used Hardware                | 24 |
| Figure 16: PNOZmulti Configurator – Insert E-Stop                           | 25 |
| Figure 17: PNOZmulti Configurator – Insert Output                           | 25 |
| Figure 18: PNOZmulti Configurator – Insert a virtual Output                 | 26 |
| Figure 19: PNOZmulti Configurator - virtual Output is connected with E-Stop | 27 |
| Figure 20: PNOZmulti Configurator – Select the Interface                    | 27 |
| Figure 21: PNOZmulti Configurator – Download to PNOZmulti (1)               | 27 |
| Figure 22: PNOZmulti Configurator – Download to PNOZmulti (2)               | 28 |

## Support

Technical support is available from Pilz round the clock.

Pilz develops environmentally-friendly products using ecological materials and energy-saving technologies. Offices and production facilities are ecologically designed,

environmentally-aware and energy-saving. So Pilz offers

sustainability, plus the security of using energy-efficient

products and environmentally-friendly solutions.

#### Americas

Brazil +55 11 97569-2804 Canada +1 888 315 7459 Mexico +52 55 5572 1300 USA (toll-free) +1 877-PILZUSA (745-9872)

#### Asia

China +86 21 60880878-216 Japan +81 45 471-2281 South Korea +82 31 778 3300 Australia

+61 3 95600621

#### Europe

Austria +43 1 7986263-0 Belgium, Luxembourg +32 9 3217570 France +33 3 88104003 Germany +49 711 3409-444 Ireland +353 21 4804983 Italy, Malta +39 0362 1826711 Scandinavia +45 74436332 Spain +34 938497433 Switzerland +41 62 88979-32 The Netherlands +31 347 320477 Turkey +90 216 5775552 United Kingdom +44 1536 462203

You can reach our international hotline on: support@pilz.com

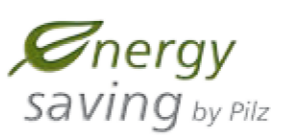

BLUECOMPETENCE Alliance Member Partner of the Engineering Industry Sustainability Initiative

Partner of: <u>The Best of</u> <u>German</u> <u>Engineering</u> <u>Carrow</u> <u>Carrow</u> <u>Ca</u> 1005173-EN-01 Draft 01, 2019-06 Printed in Germany © Pitz GmbH & Co. KG, 2019

We are represented internationally. Please refer to our homepage www.pilz.com for further details or contact our headquarters.

Headquarters: Pilz GmbH & Co. KG, Felix-Wankel-Straße 2, 73760 Ostfildern, Germany Telephone: +49 711 3409-0, Telefax: +49 711 3409-133, E-Mail: info@pilz.com, Internet: www.pilz.com

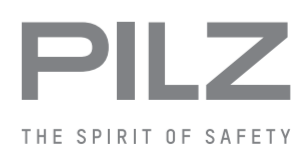